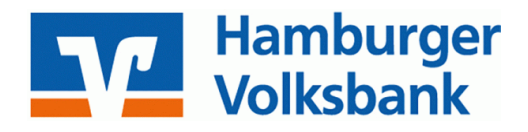

## Browsererkennung: Cookies von der Löschung ausschliessen

Rufen Sie das OnlineBanking mit einem Browser das erste Mal auf, werden Sie um die Eingabe einer Transaktionsnummer (TAN) oder um die Bestätigung mit SecureGo plus gebeten.

Nach der Bestätigung werden Sie gefragt, ob Sie dem genutzten Browser in Zukunft vertrauen möchten. Wählen Sie "Ja, diesem Browser vertrauen." aus, wird diese Entscheidung in einem sogenannten Cookie auf Ihrem Rechner gespeichert.

Bei der nächsten Anmeldung mit diesem Browser wird das Cookie automatisch erkannt und dann nicht nach einer Bestätigung mit SecureGo plus oder nach einer TAN gefragt.

## Anmelden

Abbrecher

Möchten Sie diesem Browser vertrauen?

O Ja, diesem Browser vertrauen.

Sie werden nicht bei jeder Anmeldung aufgefordert, sich mit Ihrem persönlichen Sicherheitsverfahren auszuweisen. Dazu wird ein Cookie in Ihrem Browser gesetzt. Um Ihren Zugang zu schützen, verwenden Sie diese Option nur auf Ihren persönlichen Geräten. Wenn Sie diese Option nicht mehr nutzen möchten, löschen Sie die Cookies in Ihrem Browser.

O Nein, diesem Browser nicht vertrauen.

Aus Sicherheitsgründen ist bei jeder Anmeldung eine Bestätigung mit Ihrem persönlichen Sicherheitsverfahren notwendig.

Wenn Sie Ihren Browser so eingestellt haben, dass beim Schließen des Browsers alle Cookies gelöscht werden, bedeutet das, dass Sie bei jedem Login erneut mit SecureGo plus bestätigen oder eine TAN eingeben müssen. Wenn Sie das nicht wünschen, können Sie die Interseite der Hamburger Volksbank von der Löschung der Cookies ausnehmen. Und so geht's:

## Ausnahmen zur automatischen Löschung von Cookies festlegen

|    | Chrome                                                                                                    | Firefox                                                                                                    | Edge                                                                                                    |                                  |
|----|----------------------------------------------------------------------------------------------------|----------------------------------------------------------------------------------------------------|----------------------------------------------------------------------------------------------------|----------------------------------|
| 1. | Menü aufrufen über die drei Punkte oben rechts und dann "Einstellungen"                                                                                                    | Menü aufrufen über die drei Striche oben rechts und dann "Einstellungen"                                                                                                    | Menü aufrufen über die drei Punkte oben rechts und dann "Einstellungen"                                                                                                    | lm Sa<br>Lösch                   |
| 3. | Linke Seite "Datenschutz & Sicherheit"<br>wählen und dann "Cookies und andere<br>Websitedaten", die Option "Cookies und<br>Websitedaten löschen, wenn alle Fenster<br>geschlossen werden" müsste aktiviert sein | Linke Seite "Datenschutz & Sicherheit"<br>wählen, unter der Überschrift "Cookies und<br>Website-Daten" müsste der Haken bei<br>"Cookies und Website-Daten beim Beenden<br>von Firefox löschen" gesetzt sein | Linke Seite "Datenschutz, Suche und Dienste"<br>wählen, dann unter der Überschrift<br>"Browserdaten löschen" den Punkt "Wählen<br>Sie aus, was beim Schließen des Browsers<br>gelöscht werden soll." aufrufen | gelös<br>Einste<br>"Safa<br>1. R |
| 4. | Unter dem Eintrag "Websites, die immer<br>Cookies verwenden dürfen" Aufruf von<br>"Hinzufügen"                                                                                                    | Aufruf von "Ausnahmen verwalten"                                                                                                    | Die Option "Cookies und andere<br>Websitedaten" müsste aktiv sein, hinter<br>" <mark>Nicht löschen</mark> " Aufruf von " <mark>Hinzufügen</mark> "                                                            | g<br>o<br>Ir                     |
| 5. | In dem Feld "Website" Eingabe der Adresse<br>der Internetseite der<br>Hamburger Volksbank<br>"https://www.hamburger-volksbank.de"                                                                               | In dem Feld "Adresse der Website:" Eingabe<br>der Adresse der Internetseite der<br>Hamburger Volksbank<br>"https://www.hamburger-volksbank.de"                                                              | In dem Feld "Website" Eingabe der Adresse<br>der Internetseite der<br>Hamburger Volksbank<br>"https://www.hamburger-volksbank.de"                                                                             | di<br>V<br>2. R<br>"(            |
| 6. | Aufruf Button "Hinzufügen"                                                                                                    | Aufruf Button "Erlauben" und abschließend<br>"Änderungen speichern"                                                                                                    | Aufruf Button "Hinzufügen"                                                                                                    | zu<br>Zo<br>A                    |
|    | Beim manuellen Löschen der Cookies greift die gesetzte Ausnahme nicht. Beim nächsten Login mit dem Browser müssen Sie dann erneut mit                                                                           |                                                                                                    |                                                                                                    | S                                |

SecureGo plus bestätigen oder eine TAN eingeben.

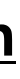

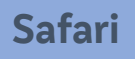

fari-Browser ist ein automatisches hen von Cookies nicht vorgesehen.

ies können über zwei Funktionen scht werden:

ellungen aufrufen über die Menüleiste ri | Einstellungen"

eiter "Datenschutz | Websitedaten erwalten", hier können Cookies manuell elöscht werden, entweder alle Cookies der nur von ausgewählten

nternetseiten. Schließen Sie hier einfach ie Internetseite der Hamburger

olksbank von der Löschung aus.

eiter "Allgemein", über den Eintrag Objekte aus Verlauf entfernen", hier verden alle Verlaufsdaten mit den

ugehörigen Cookies im gewählten

eitraum gelöscht. Es kann keine

usnahme definiert werden und beim ächsten Login mit dem Browser müssen Sie erneut mit SecureGo plus bestätigen oder eine TAN eingeben.